## Entering Historical Dental Data in EHR

Open your EHR (your set-up screen may look like this screen [A.] or the screen on the page 3 [B.]).

| er Patent Berlenk Hink Jook Hulp Options Web-sites Dunge E-Sig<br>may Preve Dar Concenscience PD45 NICH-Addets Minus Queet Care<br>And Total Date Patent Addet Read Medications<br>Attrinit at Date Problem List Advo Read Medications<br>Attrinit at Date PT Cod. Description Facely Dy Disgnosis Plin b<br>Steel PT Cod. Description Facely Dy Disgnosis Plin b<br>Super Balls Display   Freq. Rark   Code   Description Cols 2 +<br>Steel Pt Code Narrative Dy Disgnosis Plin b<br>E-Valuation and Management<br>per of Service Addets Completely Agence. Time CPT Codes<br>History and E Completely Agence. Time CPT Codes<br>History and E Completely Agence. Time | and the second data | _                  |                      |             |      |                      |                          |                                        | TAL                                 | RSOLEK, ROBER                          | IS EHR M                          | AKE II                         | SS L      |
|----------------------------------------------------------------------------------------------------|---------------------|--------------------|----------------------|-------------|------|----------------------|--------------------------|----------------------------------------|-------------------------------------|----------------------------------------|-----------------------------------|--------------------------------|-----------|
|                                                                                                    |                     |                    |                      |             |      |                      |                          |                                        | Militac Quest                       | HIP Options Web-si<br>MS NCRH ACCESS   | Communication                     | t <u>R</u> efres<br>ient Chart | Patient   |
| Beer       Dipole       List Advs React       Medications         Attervisit       State       State       Figure Print         It Date       PT Cod Decorption       Facily       Oty       Disposis       Print         Super Bits       Display       Frequency       Oty       Disposis       Print       Total         Super Bits       Display       Frequency       Oty       Disposis       Print       Code         Show Ad       Evaluation and Management       New Patient       Estationed       Code       New Patient       Estationed         Provide       Level of Service       Level of Service       Oty       Disprosis       Print       Modifier       Modifier                                                                                                    | 2                   | Brief<br>Vot       | Health<br>Summary    | DM<br>Labs  | -    | Button               |                          | Primary Care Team Unassigne            |                                     | Visit not selected<br>MARSOLEK,ROBERTA |                                   | elected                        | it not se |
| Historical Services       Additio Cum       Additio Cum       Additio C                                                                                                    | Immunization        | No<br>Postega      | ER<br>Liandle<br>Med | Med<br>Reco | 21   | ther visit<br>unmany | A                        |                                        |                                     | React Medications                      | Problem List A                    |                                | Lock      |
| Super-Bills Display Freq. Rark Code Description Cols 2 :<br>Show Ad  EValuation and Management ONew Paired Established pe of Service Interior and E Complexity Approx. Tese OPT Codes Code Narrative Oty Diagnosis Prim Modifer 1 Modifer 2                                                                                                    |                     |                    |                      |             |      |                      | (minutes)<br>↓ (minutes) | Encounter Time<br>Travel Time<br>Total | Currer Add Delete<br>Diagnosis Prim | Facility Qty                           | al                                | PT Cod D                       | de J      |
| Show All  Evaluation and Management New Patient Cented and Complexity Approx. Time OPT Codes  History and E Complexity Approx. Time OPT Codes  Code Narrative Oty Diagnosis Plin Modifier 1 Modifier 3  Code Narrative Oty Diagnosis Plin Modifier 1  Code Narrative Oty Diagnosis Plin Modifier 1  Code Narrative Oty Diagnosis Plin Modifier 1  Code Narrative Oty Diagnosis Plin Modifier 1  Code Narrative Oty Diagnosis Plin Modifier 1  Find the complexity of the complexity of the compl                                                                                 |                     |                    |                      |             |      |                      |                          |                                        | n Cols 2                            | k 🗌 Code 🔲 Descripti                   | Display Freq. I                   | s-Bills                        | Supe      |
| Show Al                                                                                                    |                     |                    |                      |             |      |                      |                          |                                        |                                     |                                        |                                   |                                |           |
| Show All  Evaluation and Management  New Patient Classified  Fistory and E Complexity Approx. Time OPT Codes  History and E Complexity Approx. Time OPT Codes  History approx. Time OPT Codes  History approx. Time OPT Codes  His                                                                                 |                     |                    |                      |             |      |                      |                          |                                        |                                     |                                        |                                   |                                |           |
| Evaluation and Management New Pater Control Codes                                                                                                    |                     |                    |                      |             |      |                      |                          |                                        |                                     |                                        |                                   |                                | NY Al     |
| e of Service Level of Service Qty Diagnosis Plim Modifier 1 Modifier                                                                                                    |                     |                    | -                    |             |      |                      | 61                       | Wisit Services                         | ations Relationed                   | 10000                                  | d Managemer                       | ation a                        | Evalu     |
|                                                                                                    | Delete              | Edit               | Add                  |             |      |                      |                          | <b>9</b>                               |                                     |                                        |                                   |                                |           |
|                                                                                                    | Delete              | Edit<br>Modifier 2 | Add<br>odifier 1     | Prim M      | otit | Diagno               | 0v                       | Code Narrative                         | 7 Codes                             | nolesty Annex Time D                   | Level of Service<br>History and E | e                              | d Service |
|                                                                                                    | Delete<br>Pro       | Edit<br>Modifier 2 | Add I                | Prim M      | osis | Diagno               | 0y                       | Code Nariative                         | PT Codes                            | nplexity Approx Time C                 | Level of Service<br>History and E | •                              | d Service |
|                                                                                                    | Delete<br>Pro       | Edit<br>Modifier 2 | Add<br>todfier 1     | Ptim M      | osis | Diagro               | Qy.                      | Code Narrative                         | 9T Codes                            | nplexity Approx Time C                 | Level of Service<br>History and E | •                              | d Service |
|                                                                                                    | Dolete<br>Pro       | Edit<br>Modifier 2 | Add<br>todiler 1     | Ptim 8      | osis | Diagro               | Qy                       | Code Narrative                         | PT Code:                            | ngleoity Approx Time C                 | Level of Service<br>History and E | •                              | / Service |
|                                                                                                    | Delete<br>Pro       | E.R<br>Modifier 2  | Add<br>todilier 1    | Pim M       | osis | Diagro               | <u>0</u> y               | Code Narrative                         | PT Code:                            | mplevity Approx Time C                 | History and E                     | e                              | / Service |
|                                                                                                    | Doleir<br>Pio       | E.O.               | Add<br>Iodfier 1     | Prim   M    | osis | Diagro               | Qy.                      | Code Narrative                         | PT Codes                            | nglevity Approx Time C                 | History and E                     | e                              | / Service |
| fications Cover Sheet Orders POV/Problem List Medications Notes Lat Services Winess Triags Reports and Health Summary's D/C Summ Consults .                                                                                                    | Delete              | Edr<br>Modifier 2  | Add<br>todifier 1    | Prim 1      | osis | Diagre               |                          | Code Narrative                         | PT Code:                            | ngleoity Approx Time C                 | History and E                     | e                              | d Service |

No matter what your set-up screen looks like, you will need to do the following things first:

1. Select the patient by clicking on the blue Patient not selected Tab.

- 2. Select the visit by clicking on the yellow Visit not selected Tab.
  - a. Select the New Visit Tab
  - b. Enter "Chart Review" into the Visit Location Text Box
  - c. Enter or select the encounter provider in the **Encounter Provider Text Box**. The encounter provider is the provider that referred the patient or oversees the program that helped this patient get these off-site dental services. Remember, this is not a billable service, so the encounter provider doesn't get production or collection credit for these services!

| Encounter Settings for Current Activities                                                                                                    |                                                                                                    |
|----------------------------------------------------------------------------------------------------|----------------------------------------------------------------------------------------------------|
| <select a="" belo<="" location="" td=""><td>w.&gt;</td></select>                                                                                                    | w.>                                                                                                    |
| Encounter Location<br>Appointments / Visits Hospital Admissions New Visit<br>Visit Location<br>I<br>ACCUPUNCTURE<br>AMY BUCKANAGA<br>ASTHMA<br>AUDIOLUGY<br>BALL CLUB<br>BALL CLUB DM-BRIST<br>Encounter Providers<br>All Providers | Date of Visit<br>Thursday , September 08, 2011<br>Time of Visit<br>1:25 PM<br>Type of Visit<br>Ambulatory<br>Create a Visit Now |
| LARSON,BRANDY L<br>CARTER,EUGENE<br>CARTER,TAMMY L<br>CARTER,TERRI<br>CLAIRMONT,MICHAEL<br>CLEMENS,BARBARA A<br>CLYDE,ANNA                                                                                                    | OK Cancel                                                                                                    |

If your set-up screen looks like screen A. on page 1, find the Historical Services Menu by selecting the Services Tab. – see page 1

If your set-up screen looks like screen **B**. on page 3, find the **Historical Services Menu** by selecting the **Visit Requirements Tab** and then click on **CPT/Procedure Codes**. – see page 3

If both screens look different and you cannot access either the **Services Tab** or the **Visit Requirements Tab**, you will need to work with your local CAC or IT Specialist to get instructions on how to find the **Historical Services Menu** for the version of EHR you are using. Β.

| of the local division of the local divisiono                                                                                                    | COMM                                                                                                    | aniedion in me                                                                                                    | L'anne l'Ace                                                                     | TITLE ISSUE ON | Circuite Concert                                                              | and the second second sec |        |                                          |            |                                               |                             |                |                 |
|----------------------------------------------------------------------------------------------------|----------------------------------------------------------------------------------------------------|----------------------------------------------------------------------------------------------------|----------------------------------------------------------------------------------|----------------|-------------------------------------------------------------------------------|----------------------------------------------------------------------------------------------------|--------|------------------------------------------|------------|-----------------------------------------------|-----------------------------|----------------|-----------------|
| tient not selected                                                                                                    | >                                                                                                    | Visit not se<br>LARSON, BP                                                                                                    | HANDY L                                                                          | Prima          | ary Care Team Unas                                                            | Have a nice Day                                                                                                    | 3      | Brief Visit<br>Summary                   | Pharm Ed   | Health<br>Summary<br>Report                   | Health<br>Summary<br>Report | Q              | Pos             |
| ifications for All Pa                                                                                                    | tients                                                                                                    |                                                                                                    |                                                                                  |                |                                                                               |                                                                                                    |        |                                          |            |                                               |                             |                |                 |
|                                                                                                    | 0+1                                                                                                    | Patient                                                                                                    | Location                                                                         | Notification   |                                                                               |                                                                                                    |        |                                          | De         | livered                                       | Sent/                       |                |                 |
|                                                                                                    |                                                                                                    |                                                                                                    |                                                                                  |                |                                                                               |                                                                                                    |        |                                          |            |                                               |                             |                |                 |
|                                                                                                    |                                                                                                    |                                                                                                    |                                                                                  |                |                                                                               |                                                                                                    |        |                                          |            |                                               |                             |                |                 |
|                                                                                                    |                                                                                                    |                                                                                                    |                                                                                  |                |                                                                               |                                                                                                    |        |                                          |            |                                               |                             |                |                 |
|                                                                                                    |                                                                                                    |                                                                                                    |                                                                                  |                |                                                                               |                                                                                                    |        |                                          |            |                                               |                             |                |                 |
|                                                                                                    |                                                                                                    |                                                                                                    |                                                                                  |                |                                                                               |                                                                                                    |        |                                          |            |                                               |                             |                |                 |
|                                                                                                    |                                                                                                    |                                                                                                    |                                                                                  |                |                                                                               |                                                                                                    |        |                                          |            |                                               |                             |                |                 |
|                                                                                                    |                                                                                                    |                                                                                                    |                                                                                  |                |                                                                               |                                                                                                    |        |                                          |            |                                               |                             |                |                 |
|                                                                                                    |                                                                                                    |                                                                                                    |                                                                                  |                |                                                                               |                                                                                                    |        |                                          |            |                                               |                             |                |                 |
|                                                                                                    |                                                                                                    |                                                                                                    |                                                                                  |                |                                                                               |                                                                                                    |        |                                          |            |                                               |                             |                |                 |
|                                                                                                    |                                                                                                    |                                                                                                    |                                                                                  |                |                                                                               |                                                                                                    |        |                                          |            |                                               |                             | Disease        |                 |
|                                                                                                    |                                                                                                    |                                                                                                    |                                                                                  |                |                                                                               |                                                                                                    |        |                                          |            |                                               |                             | Proces         | s               |
|                                                                                                    |                                                                                                    |                                                                                                    |                                                                                  |                |                                                                               |                                                                                                    |        |                                          |            |                                               |                             | *              | All             |
| egend                                                                                                    |                                                                                                    |                                                                                                    |                                                                                  |                |                                                                               |                                                                                                    |        |                                          |            |                                               |                             |                | Select          |
| Low                                                                                                    |                                                                                                    |                                                                                                    |                                                                                  |                |                                                                               |                                                                                                    |        |                                          |            |                                               |                             | 0              | Info Dr         |
| 😡 Medium<br>🛑 High                                                                                                    |                                                                                                    |                                                                                                    |                                                                                  |                |                                                                               |                                                                                                    |        |                                          |            |                                               |                             |                | Forwa           |
| D Info Onlu                                                                                                    |                                                                                                    |                                                                                                    |                                                                                  |                |                                                                               |                                                                                                    |        |                                          |            |                                               |                             | X              | Délei           |
| 5 millio only                                                                                                    |                                                                                                    |                                                                                                    |                                                                                  |                |                                                                               |                                                                                                    |        |                                          |            |                                               |                             |                |                 |
| ASS I AKE IHS FHE<br>Patient Tools He                                                                                                    | quirement                                                                                                    | s Notes M                                                                                                    | edications La<br>11<br>3 Microsoft                                               | abs Consults   | D/C Summ //<br>If<br>nt Sche                                                  | Reports /                                                                                                    | [ 🏩 i  | Entering Histo                           | <b>Q</b> ( | ASS LAKE IH.                                  |                             | ⊽ SI           | now Al<br>12:02 |
| Start                                                                                                    | quirement<br>R I AP<br>Ip Web<br>Comm                                                                                                    | Notes Mi<br>C P C<br>SCON, BRANDY I<br>Sites Dgsing Cal<br>unication RPMS                                                                                                    | adications La                                                                    | abs / Consults | II<br>II<br>nt Sche (C) I<br>MNtrac Quest                                     | Reports<br>Alcrosoft Exc.                                                                                                    | ( g) ( | Entering Histo                           |            | ASS LAKE IH.                                  |                             | V SI           | 12:02           |
| ASS I AKE IHS FHE<br>Batient Tools He<br>agy Patient Chart<br>Lient not selected                                                                                                    | quirement<br>Comm<br>Comm                                                                                                    | Solotes Market Market Mar<br>Market Market Market Market Market Market Market Market Market Market Market Market Market Market Market Market Market Market Market Market Market Market Market Market Market Market Market Market Market Market Market Market Market Mark | edications La<br>1<br>3 Microsoft<br>culator<br>i MilC NCF<br>elected<br>JANDY L | RH ACCESS      | MNtrac Quest                                                                  | Reports<br>Acrosoft Exc.<br>ICare<br>Have a<br>rrice Day                                                                                                    |        | Entering Histo                           | 🔊 c        | ASS LAKE IH.<br>Health<br>Summary<br>Report   | Health<br>Summary<br>Report | , <b>⊂</b> si  | 12:02           |
| ASS I AKE IHS FHE<br>Patient I cols He<br>acy Patient Chart<br>Lient not selected                                                                                                    | quirement<br>Comm<br>Comm                                                                                                    | STOLES M<br>CONFRANDY I<br>Sites Dasing Cal<br>unication RPMS<br>Visit not s<br>LARSON.BF                                                                                                    | edications La<br>U<br>3 Microsoft<br>Sulator<br>MIIC NCF<br>Blected<br>BANDY L   | RH ACCESS      | MNIrac Quest                                                                  | Reports<br>Acrosoft Exc.<br>Care<br>Have a<br>nice Day                                                                                                    | 3      | Eritering Histo                          | Pharm Ed   | ASS LAKE 1H.<br>Health<br>Summary<br>Report   | Health<br>Summay<br>Report  | , <b>⇒</b> (7) | now Al          |
| ASS I AKE IHS FHE<br>Patient I cols the<br>acy Patient Chart<br>Lient not selected                                                                                                    | quirement                                                                                                    | Idotes Ma<br>CON BRANDY I<br>Stres Dasing Cal<br>Unication RPMS<br>Visit not s<br>LARSON.BR                                                                                                    | adications La<br>I<br>3 Microsoft<br>culator<br>MIIC NCF<br>elected<br>AANDY L   | Abs Consults   | MNItac Quest                                                                  | Reports<br>Acrosoft Exc<br>ICare<br>Have a<br>nice Day                                                                                                    | 3      | Entering Histo                           | 🔊 c        | ASS LAKE TH.<br>Health<br>Summary<br>Report   | Health<br>Summary<br>Report | , <b>⇒</b> 07  | 12:02           |
| ASS I AKE IHS FHE<br>Batient Tools He<br>agy Patient Chart<br>Lient not selected<br>Diver Sheet<br>erts and Warnings<br>miniders<br>verview                                                                                                    | quirement                                                                                                    | Son Brandy (<br>Stes Dgsing Cal<br>unication RPMS<br>Visit not s<br>LARSON.BR                                                                                                    | edications La<br>I<br>3 Microsoft<br>sulator<br>i MilC NCF<br>elected<br>tANDY L | RH ACCESS      | MNtrac Quest                                                                  | Reports<br>Acrosoft Exc.<br>ICare<br>Have a<br>nice Day                                                                                                    |        | Entering Histo                           | Pharm Ed   | ASS LAKE IH.<br>Health<br>Summay<br>Report    | Health<br>Summay<br>Report  | ₩ SH           | 12:02           |
| ASS I AKF IHS FHF<br>Patient Tools He<br>acy Patient Chart<br>tient not selected<br>acy Patient Chart<br>tient not selected<br>acy Patient Chart<br>tient not selected<br>acy Patient Chart<br>tient not selected<br>acy Patient Chart<br>tient not selected<br>acy Patient Chart<br>tient not selected<br>acy Patient Chart<br>tient not selected<br>acy Patient Chart<br>tient not selected<br>acy Patient Chart<br>tient not selected<br>acy Patient Chart<br>tient not selected<br>acy Patient Chart<br>acy Patient Chart<br>acy                                                                                                    | i i i i i i i i i i i i i i i i i i i                                                                                                    | Soldes M<br>Sold FRANDY I<br>Sites Dgsing Cali<br>unication RPMS<br>Visit not s<br>LARSON.BF                                                                                                    | edications La<br>U<br>3 Microsoft<br>culator<br>5 MilC NCF<br>elected<br>IANDY L | RH ACCESS      | MNtrac Quest                                                                  | Reports<br>Microsoft Exc.<br>Care<br>Have a<br>mice Day                                                                                                    | 😭      | Entering Histo                           | Pharm Ed   | ASS LAKE IH.<br>Health<br>Summary<br>Report   | Health<br>Summay<br>Report  | S1             | now Al          |
| ASS I AKF IHS FHR<br>Patient Tools He<br>acy Patient Chart<br>tient not selected<br>over Sheet<br>erts and Warnings<br>erninders<br>verview<br>tage<br>HN Activity Time                                                                                                    | uirement<br>C C<br>Comm<br>Comm                                                                                                    | Notes M<br>CON FRANDY I<br>Sites Dgsing Cal<br>unication RPMS<br>Visit not s<br>LARSON,BF                                                                                                    | edications La<br>1<br>3 Microsoft<br>culator<br>MIC NCE<br>elected<br>3ANDY L    | RH ACCESS      | MNIhac Quest                                                                  | Reports<br>Merosoft Exc.<br>Care<br>Have a<br>nice Day                                                                                                    | 3      | Entering Histo<br>Brief Visit<br>Summary | Pharm Ed   | ASS LAKE TH.<br>Summay:<br>Report             | Health<br>Summay<br>Report  | ✓ SI           | 12:02           |
| ification Visit Rec<br>Start  ASS I AKE IHS FHE Batient Lools He acy. Patient Chart Litent not selected  over Sheet erts and Warnings minders verview tage HN Activity Time tals sit Vitals                                                                                                    | i Comm                                                                                                    | Notes M<br>CON BRANDY I<br>Sites Dasing Cal<br>unication RPMS<br>Visit not s<br>LARSON.BF                                                                                                    | edications La<br>1<br>3 Microsoft<br>culator<br>MIC NCE<br>elected<br>NANDY L    | Abs Consults   | (II)<br>D/C Summ (I)<br>nt Sche (I)<br>MNIrac Ouest<br>ary Care Team Unas     | Reports<br>Accosoft Exc.                                                                                                    | 3      | Entering Histo<br>Brief Visit<br>Summary | Pharm Ed   | ASS LAKE IH.<br>Summary<br>Report             | Health<br>Summary<br>Report |                | 12:02           |
| ASS I AKE IHS FHE<br>Patient Tools Le<br>acy Patient Chart<br>Lient not selected<br>over Sheet<br>erts and Warnings<br>erninders<br>verview<br>Tage<br>HN Activity Time<br>tals<br>sit //tals<br>patient Promotion                                                                                                    | uirement<br>C C C<br>L comm                                                                                                    | STOLES M<br>CONFRANDY I<br>Sites Dasing Cal<br>unication RPMS<br>Visit not s<br>LARSON,BF                                                                                                    | edications La<br>U<br>3 Microsoft<br>Sulator<br>MIIC NCF<br>Blected<br>3ANDY L   | Abs Consults   | MNIrac Quest                                                                  | Reports<br>Accrosoft Exc.<br>ICare<br>Have a<br>nice Day                                                                                                    | 3      | Entering Histo                           | 🔿 c        | ASS LAKE TH.                                  | Health<br>Summay<br>Report  |                | 12:02           |
| ASS I AKE IHS FIE<br>Batient I cols the<br>acy Patient Chart<br>tient not selected<br>over Sheet<br>erts and Warnings<br>aminders<br>verview<br>iage<br>HN Activity Time<br>tals<br>sit Vitals<br>eath Promotion<br>creening                                                                                                    | uirement<br>R   AB<br>Ip Wet<br>Comm                                                                                                    | Son Brandy (<br>Stes Dgsing Cal<br>unication RPMS<br>Visit not s<br>LARSON.BR                                                                                                    | edications La<br>U<br>3 Microsoft<br>Sulator<br>MIC NCF<br>Selected<br>TANDY L   | Abs Consults   | MNIrac Quest                                                                  | Reports                                                                                                    |        | Entering Histo                           | 🔿 c        | ASS LAKE IH.<br>Health<br>Summay<br>Report    | Health<br>Summary<br>Report |                | 12:02           |
| ASS I AKE IHS FHE<br>Patient Tools He<br>Patient Tools He<br>Patient Tools He<br>Patient Tools He<br>Patient Chart<br>Itient not selected<br>Pover Sheet<br>erts and Warnings<br>eminiders<br>verview<br>Tage<br>HN Activity Time<br>tals<br>sit Vitals<br>ealth Promotion<br>creening<br>mun/Skin Tests<br>ficent Ert                                                                                                    | uirement<br>Communications<br>Communications<br>Comm | SON FRANDY I<br>Stes Dgsing Calu<br>unication RPAS<br>LARSON.BR                                                                                                    | edications La<br>1<br>3 Microsoft<br>culator<br>3 MilC NCP<br>elected<br>IANDY L | Abs Consults   | MNtrac Quest                                                                  | Reports                                                                                                    |        | Entering Histo                           | Pharm Ed   | ASS LAKE IH.<br>Health<br>Summary<br>Report   | Health<br>Summay<br>Report  | V SI           | 12:02           |
| ASS I AKF IHS FHF<br>Patient Tools He<br>acy Patient Chart<br>Tient not selected<br>acy Patient Chart<br>tient not selected<br>acy Patient Chart<br>tient not selected<br>acy Patient Chart<br>tient not selected<br>acy Patient Chart<br>acy Patient Chart<br>acy Patien                                                                                                    | uirement<br>Comm<br>Comm                                                                                                    | SON FRANDY I<br>Sites Dasing Cal<br>unication RPMS<br>Visit not s<br>LARSON BR                                                                                                    | edications La<br>1<br>3 Microsoft<br>culator<br>3 Mic NCP<br>elected<br>3ANDY L  | Abs Consults   | MNIrac Quest                                                                  | Reports                                                                                                    |        | Entering Histo                           | Pharm Ed   | ASS LAKE IH.<br>Health,<br>Summary,<br>Report | Health<br>Summay<br>Report  |                | 12:02           |
| ASS I AKF IHS FHF<br>Start Start Start<br>ASS I AKF IHS FHF<br>Patient Tools He<br>case Patient Chart<br>tient not selected<br>over Sheet<br>lefts and Warnings<br>eminders<br>verview<br>riage<br>HN Activity Time<br>tals<br>isit Vitals<br>ealth Promotion<br>creening<br>mmun/Skin Tests<br>atient Education<br>isit Codes<br>rightem Liet                                                                                                    | uiremeni<br>Comm<br>Comm                                                                                                    | Solotes Mi<br>Story FIRANDY I<br>Sites Dgsing Cal<br>unication RPMS<br>Visit not s<br>LARSON,BF                                                                                                    | edications La<br>1<br>3 Microsoft<br>culator<br>MIC NCE<br>elected<br>MANDY L    | Abs Consults   | MIII ac Care Team Unas                                                        | Reports                                                                                                    |        | Entering Histo                           | Pharm Ed   | ASS LAKE IH.<br>Health<br>Summary<br>Rieport  | Health<br>Summay<br>Report  |                | now All         |
| ASS I AKF IHS FHF<br>Patient Tools He<br>Patient Tools He<br>Patient Tools He<br>Patient Chart<br>tient not selected<br>over Sheet<br>lefts and Warnings<br>eminders<br>verview<br>riage<br>HN Activity Time<br>tals<br>isit Vitals<br>ealth Promotion<br>creening<br>mmun/Skin Tests<br>atient Education<br>isit Codes<br>roblem List<br>PT/Procedure                                                                                                    | uiremeni<br>R - I Afi<br>Io Wet                                                                                                    | Notes M<br>CON FRANDY I<br>Sites Dgsing Cal<br>unication RPM<br>Visit not s<br>LARSON,BF                                                                                                    | edications La<br>3 Microsoft<br>Sulator<br>MIC NCE<br>elected<br>ANDY L          | Abs Consults   | MINIAC Curem Unas                                                             | Reports                                                                                                    |        | Entering Histo                           | Pharm Ed   | ASS LAKE IH.<br>Summay:<br>Report             | Health<br>Summay<br>Report  |                |                 |
| ASS I AKF IHS FHF<br>Patient Tools He<br>agging Patient Chart<br>Tions The<br>Patient Tools He<br>agging Patient Chart<br>Tions Tools He<br>agging Patient Chart<br>Tools He<br>Patient Tools He<br>agging Patient Chart<br>HN Activity Time<br>tals<br>tals<br>tals<br>tals<br>totals<br>total | uiiemeni<br>Partie Comm<br>Comm                                                                                                    | Notes M<br>CON FRANDY I<br>Sites Desing Cal<br>unication RPMS<br>Visit not s<br>LARSON.BF                                                                                                    | edications La<br>3 Microsoft<br>Sulator<br>MIC NCE<br>elected<br>ANDY L          | Abs Consults   | (II)<br>D/C Surnm (I)<br>nt Sche (I)<br>MNIrac (Ouest)<br>ary Care Team Unas  | Reports                                                                                                    |        | Entering Histo                           | Pharm Ed   | ASS LAKE IH.<br>Summary<br>Report             | Health<br>Summay<br>Report  |                | 12:02           |
| ification Visit Rec<br>start<br>ASS I AKE IHS FHE<br>Patient I cols be<br>agy Patient Chart<br>tient not selected<br>over Sheet<br>HIN Activity Time<br>tals<br>isit Vitals<br>eath Promotion<br>creening<br>mmun/Skin Tests<br>atient Education<br>isit Codes<br>rohlem List<br>PT/Procedure<br>odes<br>iagnosis/POV<br>M Codes                                                                                                    | uitement<br>R - I AF<br>Ip Wet<br>Comm                                                                                                    | Notes M<br>CON BRANDY I<br>Sites Dgsing Cal<br>unication RPMS<br>Visit not s<br>LARSON.BF                                                                                                    | edications La<br>3 Microsoft<br>culator<br>MIC NCF<br>elected<br>3ANDY L         | abs Consults   | (II<br>D/C Summ )<br>nt Sche (C)<br>MNIrac Ouest<br>ary Care Team Unas        | Reports                                                                                                    |        | Entering Histo                           | Pharm Ed   | ASS LAKE IH.                                  | Health<br>Summary<br>Report |                | 12:02           |
| ification Visit Rec<br>start<br>ASS J AKF IHS FHE Patient Tools the agy Patient Chart<br>tion not selected<br>over Sheet<br>HIN Activity Time<br>itals<br>isit Vitals<br>ealth Promotion<br>creening<br>mmun/Skin Tests<br>atient Education<br>isit Codes<br>roblem List<br>PT/Procedure<br>odes<br>agnosis/POV<br>M Codes<br>rdered Items                                                                                                    | uitement<br>R I AB<br>Ip Wet<br>Comm                                                                                                    | STOLES M<br>CONTRANTATION<br>Stes Desing Cal<br>unication RPMS<br>Visit not s<br>LARSON,BF                                                                                                    | edications La<br>U<br>3 Microsoft<br>Sulator<br>MIC NCF<br>Sected<br>JANDY L     | Abs Consults   | Int Sche                                                                      | Reports                                                                                                    |        | Entering Histo                           | 🔊 c        | ASS LAKE IH.                                  | Health<br>Summay<br>Report  |                | 12:02           |
| ASS I AKF IHS FHF<br>eatent Iools Le<br>eagy Patient Chart<br>tient not selected<br>over Sheet<br>lefts and Warnings<br>eminiders<br>verview<br>trage<br>HN Activity Time<br>itals<br>isit Vitals<br>ealth Promotion<br>creening<br>mmun/Skin Tests<br>atient Education<br>isit Codes<br>roblem List<br>PT/Procedure<br>odes<br>iagnosis/POV<br>M Codes<br>rdered Items                                                                                                    |                                                                                                    | Solotes Mi<br>Solotes Mi<br>Stes Dgsing Cal<br>unication RPMS<br>Visit not s<br>LARSON, BR                                                                                                    | edications La<br>U a Microsoft MiC NCF elected tANDY L                           | Abs Consults   | MINITAC Quest                                                                 | Reports                                                                                                    |        | Entering Histo                           | 🔊 c        | ASS LAKE IH.<br>Health<br>Summary<br>Report   | Health<br>Sammay<br>Report  |                | 12:02           |
| ASS I AKF IHS FHF<br>Patient Tools He<br>case Patient Chart<br>itent not selected<br>over Sheet<br>erts and Warnings<br>arminders<br>rerview<br>iage<br>HN Activity Time<br>tals<br>sit Vitals<br>ealth Promotion<br>creening<br>mun/Skin Tests<br>attent Education<br>ist Codes<br>oblem List<br>PT/Procedure<br>des<br>agnosis/POV<br>vi Codes<br>rdered Items<br>ders                                                                                                    | uiiemeni<br>p Wet<br>Comm                                                                                                    | Notes M<br>CON FRANDY I<br>Sites Desing Cal<br>unication RPM<br>Visit not s<br>LARSON.BF                                                                                                    | edications La<br>3 Microsoft<br>Sulator<br>MIC NCE<br>elected<br>NDY L           | abs Consults   | (II<br>D/C Surom )<br>I<br>nt Sche (P<br>MNIrac ) Quest<br>ary Care Team Unas | Reports                                                                                                    |        | Entering Histo                           | Pharm Ed   | ASS LAKE IH.<br>Summary<br>Report             | Health<br>Summay<br>Report  |                |                 |

In the Historical Services Menu, click Add. Historical Services ¥ Add to Current Visit Add Delete Visit Date CPT Code Description 08/15/2011 OFFICE/OUTPATIENT VISIT EST 99211 07/05/2011 G0121 Colonoscopy 04/04/2011 00099 NOT SURE - - - - - - -- - . - . - -< >

When this pop-up appears switch from Pick List to Procedure by clicking on the **Procedure Tab**.

| Add Historical Service                                                           | X      |
|----------------------------------------------------------------------------------|--------|
| Pick List Procedure                                                              | Save   |
| Procedure                                                                        | Cancel |
| (NOTE: If the Procedure is not selected it defaults to 00099 - Uncoded CPT Code) |        |
| <u>N</u> arrative                                                                |        |
| <u>1</u> st Modifier                                                             |        |
| Quantity 1 🔁 2nd Modifier 🔽                                                      |        |
|                                                                                  |        |
|                                                                                  |        |
| IHS/Tribal Facility<br>Other                                                     |        |

- 1. Enter the date the service was provided in the **Date Text Box** or click on the square with the 3 dots to select the date.
- 2. Enter the location where the procedure was performed in the Location Text Box or click on the square with the 3 dots to select the location.
- 3. Select whether the location is an IHS/Tribal or Other location.
- **4.** Enter the ADA or POV code into the **Procedure Text Box**. The ADA code for Fluoride varnish is D1206, although some facilities prefer to use the POV code V07.3. After the code is typed into the text box, click on the square with the 3 dots.

This pop-up will appear showing the code and the narrative that goes with it. If it is correct, click the **OK** at the bottom.

| Proce                 | dure Lookup 🛛 🔀                                                                             |
|-----------------------|---------------------------------------------------------------------------------------------|
|                       | Loo <u>k</u> up Option 💿 Lexicon 🛛 CPT                                                      |
| Search <u>V</u> alue  | D1206 Search                                                                                |
| Included<br>Code Sets | ✓ Medical ✓ Surgical ✓ HCPCS ☐ E & M<br>☐ Radiology ☐ Laboratory ☐ Anesthesia ☐ Home Health |
| Select from or        | e of the following items                                                                    |
| Code Narr             | ative                                                                                       |
| D1206 Topi            | cal Fluoride Varnish                                                                        |
|                       |                                                                                             |
| 🔲 Return Se           | arch Text as Narrative                                                                      |

This pop-up will reappear. Click the **Save**. This is the last step!

| Add Historical Service                                                           | ×      |
|----------------------------------------------------------------------------------|--------|
| Pick List Procedure                                                              | (Saus) |
| Procedure Topical Fluoride Varnish                                               |        |
| (NOTE: If the Procedure is not selected it defaults to 00099 - Uncoded CPT Code) | Lancel |
| Narrative Topical Fluoride Varnish                                               |        |
|                                                                                  |        |
| 1st Modifier                                                                     |        |
| 2nd Modifier                                                                     |        |
| Date 10/01/2011                                                                  |        |
| Location bemidji dental                                                          |        |
| IHS/Tribal Facility                                                              |        |
| <ul> <li>Other</li> </ul>                                                        | I      |

Now the historical topical fluoride varnish is visible as a historical procedure!

| K Histo    | orical <u>S</u> er | Miscellaneous                | ~ | Add to ( | Qurre Add              | <u>D</u> elet | te | [ |
|------------|--------------------|------------------------------|---|----------|------------------------|---------------|----|---|
| Visit Date | CPT Code           | Description                  |   | F        | Facility               | Qty           | ~  |   |
| 08/09/2011 | D1206              | Topical Fluorido Varnish     |   | F        | <u> Remidji Dental</u> | 1             |    |   |
| 97/01/2011 | D1206              | Topical Fluoride Varnish     |   | E        | 8emidji Dental         | 1             | >  |   |
| 04/30/2011 | Q0091              | Pap Done At Another Facility |   | 1        | Acl Hospital           | 1             |    |   |
| 02/01/2011 | C0121              | Colonosoonu                  |   | L        | JAAA                   | 1             | ×  |   |
| <          |                    |                              |   |          |                        | >             |    |   |
|            |                    |                              |   |          |                        |               |    |   |